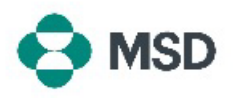

## MSD Supplier Record (MSD サプライヤー記録)の設定

これは、MSD へのサプライヤー登録プロセスの第2段階です。MSD Supplier Record (MSD サプラ イヤー記録)には、サプライヤー企業に関連するすべてのデータ(決済用の銀行情報、住所、連絡先な ど)が含まれます。この記録は、MSD から送信され Ariba プロファイルにリンクされる質問票を使用し て作成・管理されます。これは、Supplier Questionnaire (サプライヤー質問票) (SLP Questionnaire (SLP 質問票))とも呼ばれます。

Supplier Record(サプライヤー記録)を設定するには、まず Ariba アカウントを作成する必要があります。Ariba の新規アカウントを作成する方法に関するガイドを確認してください。

<u>注意</u>:質問票に回答を記入して提出できるのは、アカウント管理者またはその許可を受けた人物のみです。

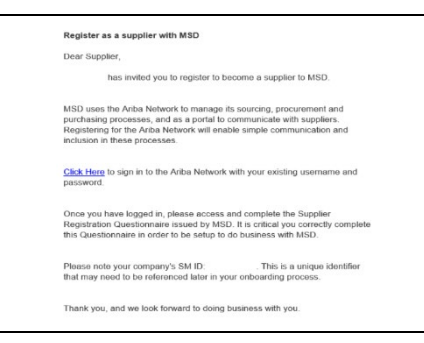

受信トレイをチェックし、MSD サプライヤーになるための登録招待メールを見つけます。招待メールに記載されたリンクをクリックして、Ariba ポータルに進みます。メールのヘッダーには「Invitation: Register to become a supplier with MSD(招待: MSD のサプライヤーになるための登録)」と記載してください。

We found existing accounts based on the information in the invite. Please review.

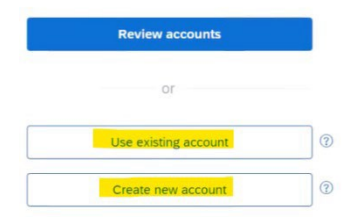

既存の Ariba 認証情報でログインできるほか、まだ Ariba アカウントをお持ちでない場合は Ariba の新規アカウントを 作成するよう求められます。

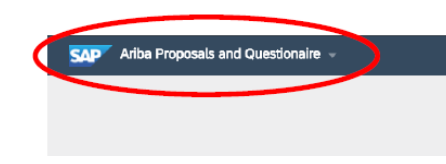

ログインすると、質問票セクションが表示されるはずです。表示されない場合は、画面の左上隅にある drop-down menu (ドロップダウンメニュー)から「Ariba Proposals and Questionnaires(Ariba 提案・質問票)」を選択します。

| There are no matched postings. | Welcome to the Ariba Spend Management si<br>quality, service, and cost. Ariba, Inc. administ | te. This site assists in identifyin<br>ters this site in an effort to ensur |
|--------------------------------|----------------------------------------------------------------------------------------------|-----------------------------------------------------------------------------|
|                                | Events                                                                                       |                                                                             |
|                                | Title ID End Time 4                                                                          | Event Typ                                                                   |
|                                |                                                                                              | No items                                                                    |
|                                | Registration Questionnaires                                                                  |                                                                             |
|                                | Title                                                                                        | ID                                                                          |
|                                | <ul> <li>Status: Open (1)</li> </ul>                                                         |                                                                             |
|                                | Supplier registration questionnaire                                                          | Doc861138833                                                                |
|                                | Qualification Questionnaires                                                                 |                                                                             |
|                                | Title ID Find Time 1                                                                         | Commodity                                                                   |
|                                |                                                                                              |                                                                             |

アカウントに複数の購入者がリンクされている場合は、正し い質問票を表示していることを確認してください。この購入者 の名前は画面の左上隅に表示されます。

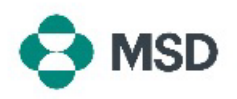

| Celling and a second manes          |               |                   |
|-------------------------------------|---------------|-------------------|
| Title                               | ID            | End Time 4        |
| ▼ Status: Open (1)                  |               |                   |
| Supplier registration questionnaire | Doc1900396153 | 4/3/2021 10:29 AM |

「Proposals and Questionnaires(提案・質問票)」画面を 下にスクロールし、「Registration Questionnaires(登録質 問票)」セクションで「Supplier Registration Questionnaire(サプライヤー登録質問票)」リンクをクリック します。

| Console                            | Dcc2464785608 - Supplier Registration Questionnaire        |               |
|------------------------------------|------------------------------------------------------------|---------------|
| Evert Wassages<br>Evert Desils     | All Content                                                |               |
| Response Team                      | Rete                                                       |               |
|                                    | ▼ 1 General Supplier Information                           |               |
| <ul> <li>Event Contents</li> </ul> | L1. Do you accept the «Gustanee» code of business conduct? | * Inspected v |
| KIČU SHR                           | L2 Suppler full name                                       | •[            |
| 1 General Supplier                 | 1.3 Country code (main and wabble toleybore numbers)       | * Depected v  |
| 2 Ball Monador                     | . L4 Manualphase number                                    | ·             |
| 1 Subferration                     | 1.5 Mobile telephone sumbar                                | 1             |
|                                    |                                                            |               |

質問票が表示されますので、必要なフィールドをすべて入 カします。注 - 銀行情報など、一部のフィールドについて は、supporting documentation(補足資料)をアップロー ドする必要があります。

Submit Entire Response

完了したら、質問票の下部にある「Submit Entire Response(全ての回答を提出)」ボタンをクリックし、プロン プトが表示されたら「OK」をクリックして提出を確定します。

| ~    | Submit thi      | s response? |
|------|-----------------|-------------|
| Clic | k OK to submit. |             |
| [    | ОК              | Cancel      |

質問票を提出してよいかどうかを確認するプロンプトが再度 表示されます。回答を提出するには「OK」ボタンを、提出前 にさらに修正を加える場合は「Cancel(キャンセル)」ボタン をクリックします。

|                                                                            | 提出完了を知らせるメッセージが画面に表示されます。                                                     |
|----------------------------------------------------------------------------|-------------------------------------------------------------------------------|
| You have submitted a response for this event. Thank you for participating. | その後、質問票は MSD によるレビューを受け、承認<br>されるか、必要な修正を行うための再入力に向けて返送さ<br>れます。              |
|                                                                            | <b>注意</b> :レビュープロセスのー環として、提出内容の詳細を<br>確認するため、MSD 職員からご連絡差し上げる場合が<br>あります。     |
|                                                                            | 提出内容が拒否された場合、または追加の詳細を求めて<br>返送された場合は、 <u>質問票を修正する方法</u> に関するガイド<br>を確認してください |